## Steps for Using the Language Interpretation Function For Participants in Online Academic Conferences

\*\*\*These steps can be performed only after you have updated ZOOM to the latest version and connected the audio using "Call using Internet Audio"\*\*\*

## Language Interpretation in Zoom for Computer Users:

1. In your meeting/ webinar controls, click "Interpretation" () in the menu bar.

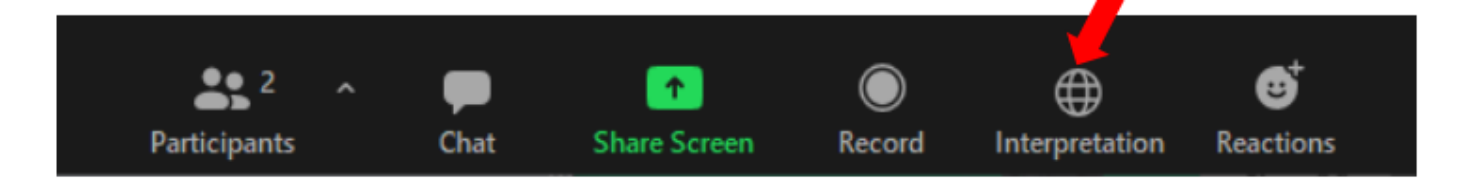

2. Click the language that you would like to hear.

(Optional) To hear the interpreted language only, click Mute Original Audio.

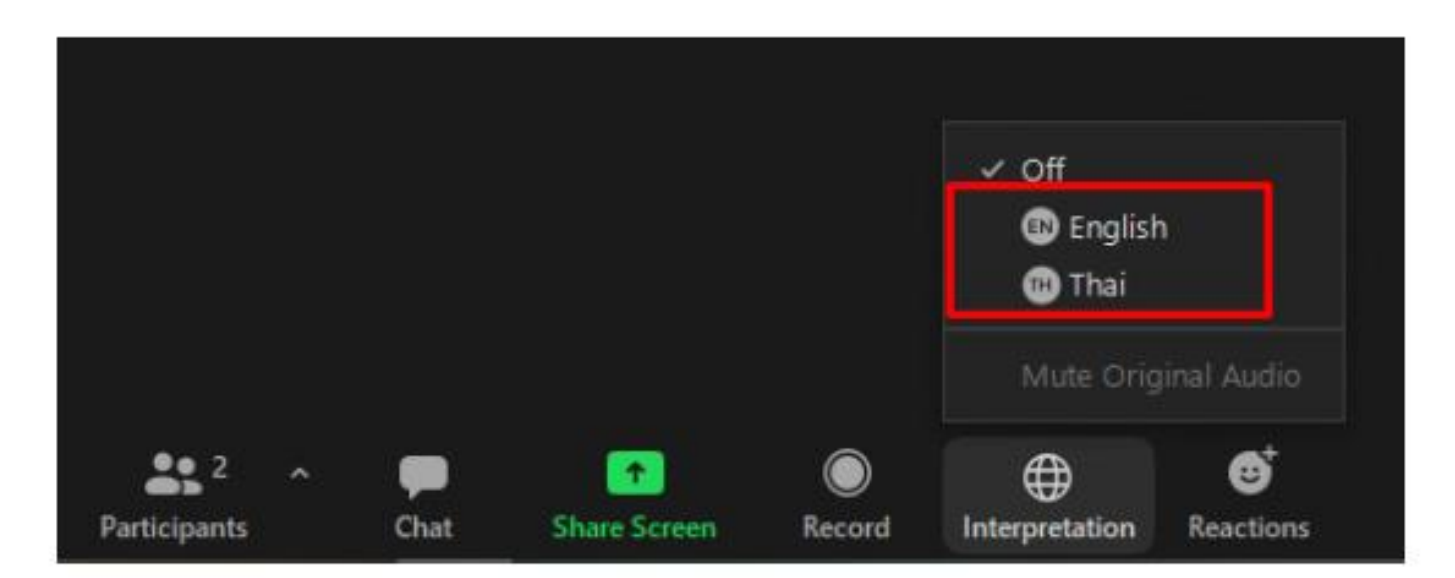

## Language Interpretation in Zoom for Android and iOS Users:

1. Click on "More" •••

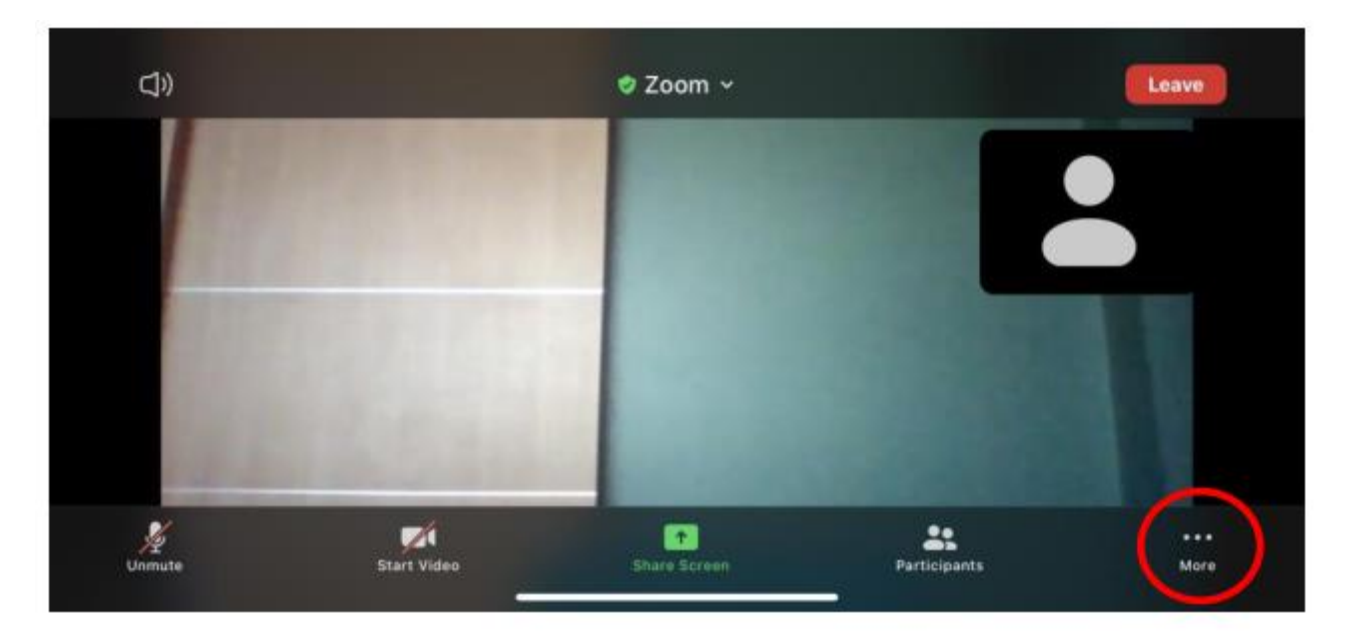

2. Select "Language Interpretation"

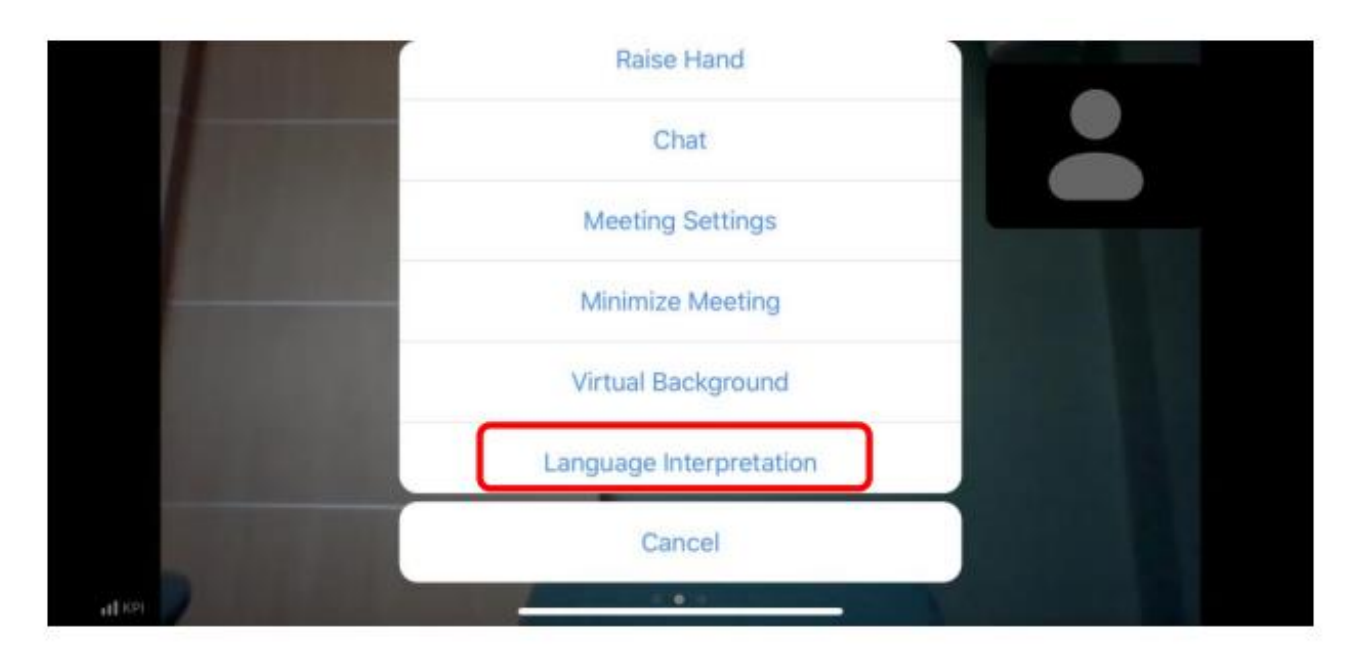

3. Click the language that you would like to hear.

(Optional) To hear the interpreted language only, click Mute Original Audio.

| Original Audio      |   |
|---------------------|---|
| English             |   |
| Thai                | ~ |
|                     |   |
| Mute Original Audio |   |